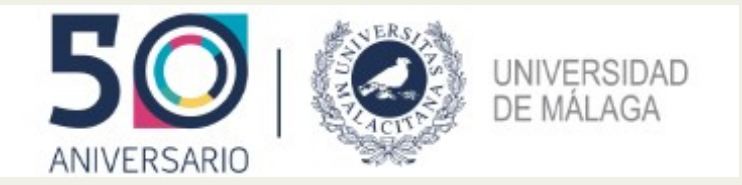

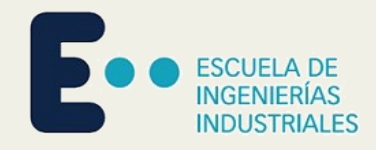

# Acuerdo Académico

Qué es el AA (*learning agreement*)
Preparar el AA
Comprobación de requisitos
Rellenar el AA (*Algoria*)
Matrícula
Modificación del AA

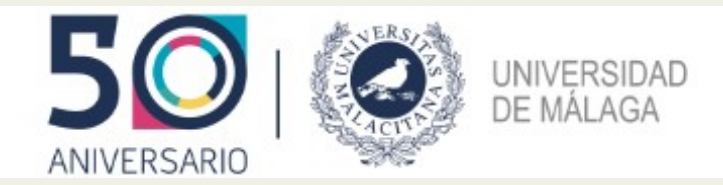

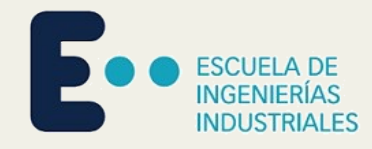

#### Qué es el Acuerdo Académico

#### ASIGNATURAS EN LA INSTITUCIÓN DE ORIGEN:

| Código de la asignatura | Nombre de la asignatura                        | Tipo                  | Semestres        | Créditos |
|-------------------------|------------------------------------------------|-----------------------|------------------|----------|
| 102                     | Cálculo                                        | FB (Formación básica) | 1er CUATRIMESTRE | 6,0      |
| 202                     | Fundamentos de Ingeniería Eléctrica            | OU (Obligatoria)      | 1er CUATRIMESTRE | 6,0      |
| 205                     | Termotecnia                                    | OU (Obligatoria)      | 1er CUATRIMESTRE | 6,0      |
| 308                     | Instalaciones Eléctricas                       | OU (Obligatoria)      | 1er CUATRIMESTRE | 6,0      |
| 305                     | Electrónica Analógica                          | O (Optativa)          | 1er CUATRIMESTRE | 6,0      |
| 306                     | Energías Renovables                            | O (Optativa)          | 1er CUATRIMESTRE | 6,0      |
| 419                     | Motores Térmicos                               | O (Optativa)          | 1er CUATRIMESTRE | 6,0      |
| 427                     | Tecnología de Fabricación                      | O (Optativa)          | 1er CUATRIMESTRE | 6,0      |
| 307                     | Ingeniería Térmica.                            | O (Optativa)          | 1er CUATRIMESTRE | 6,0      |
| 434                     | Instalaciones Térmicas y Eficiencia Energética | O (Optativa)          | 2do CUATRIMESTRE | 6,0      |
| OL                      | Bolsa de optatividad                           | OL (Optativa Libre)   | ANUAL            | 3,0      |
|                         |                                                |                       |                  |          |

#### • Tabla B:

asignaturas UMA

#### ASIGNATURAS EN La INSTITUCIÓN DE DESTINO:

| Código de la asignatura | Asignatura destino                                           | Semestres | Créditos | Relación con asignaturas de origen                   |
|-------------------------|--------------------------------------------------------------|-----------|----------|------------------------------------------------------|
| EEC101                  | Math analisys                                                | SM1       | 6,0      | 102 - Cálteulo                                       |
| EEC410                  | Electrical circuits theory                                   | SM2       | 7,0      | 202 - Fundamentos de Ingeniería Eléctrica            |
| нмт                     | Heat and mass transfer                                       | SM1       | 6,0      | 205 - Termoteonia                                    |
| EEC703                  | Electrical Installations                                     | SM1       | 4,0      | 308 - Instalaciones Eléctricas                       |
| EEC504                  | Analog integrated circuits                                   | SM1       | 5,0      | 305 - Electrónica Analógica                          |
| SER7                    | Renewable energy systems                                     | SM1       | 6,0      | 306 - Energias Renovables                            |
| TRP5                    | Processing technologies                                      | SM1       | 5,0      | 427 - Tecnología de Fabricación                      |
| CN                      | Numerical Control                                            | SM1       | 4,0      | 427 - Tecnología de Fabricación                      |
| TmTe                    | Thermodynamics and thermal machines                          | SM1       | 5,0      | 307 - Ingenieria Térmica                             |
| нтм                     | Heat and mass transfer                                       | SM1       | 4,0      | 307 - Ingenieria Térmica                             |
| EFEN                    | Energy efficiency in mechanical engineering                  | SM2       | 3.0      | 434 - Instalaciones Térmicas y Eliciencia Energética |
| IFTE                    | Refrigeration and heating installations                      | SM1       | 3,0      | 434 - Instalaciones Térmicas y Eficiencia Energética |
| PCM1e                   | Processes and Characteristics of internal combustion engines | SM2       | 5,0      | 419 - Motores Térmicos                               |

• Tabla A: asignaturas destino

• Equivalencias

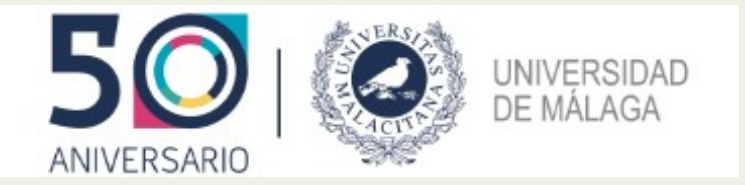

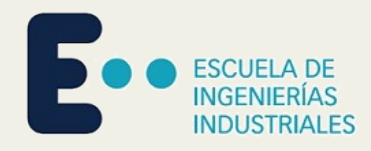

### **Preparar el AA**

#### Tabla UMA

- Asignaturas obligatorias
  - Convalidadas por temario
- Créditos de optatividad
  - Reconocimiento por cómputo

#### Convalidaciones

- Tablas de reconocimientos
- Nuevas solicitudes: plataforma CRE

#### Enlaces: u.uma.es/b2v

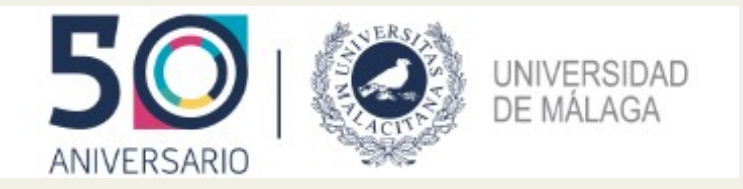

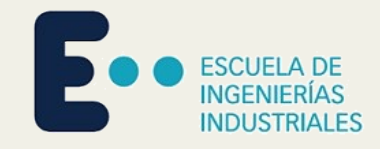

#### **Preparar el AA**

#### Ejemplo

- Ingeniería Mecánica
- I GENOVA01
- Asignaturas 3°
  - $303 \rightarrow \text{Tabla: SI} \rightarrow \text{AA}$  (Tabla UMA, Tabla destino, Equivalencia)
  - $301 \rightarrow \text{Tabla: NO} \rightarrow \text{Solicitar en CRE}$
  - ...
  - Optativa destino: 65985 (Tabla destino)
  - Sumar créditos en cada Tabla: TU, TD
  - Añadir créditos de optatividad (Tabla UMA, Equivalencia): OPT=TD-TU
- Comprobar balance de créditos

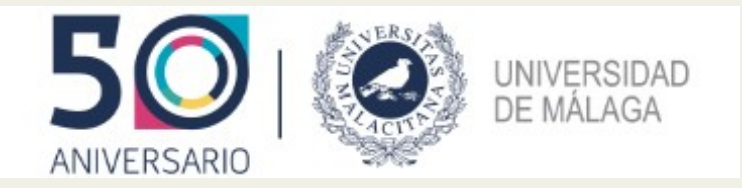

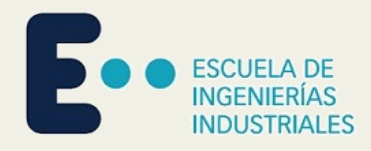

### Solicitud de convalidaciones

# Ejemplo

- $301 \rightarrow Buscar \text{ contenidos en destino} \rightarrow 104834$
- Descargar temario (formato PDF)
- Entrar en CRE
- Consultar en CRE ↔ **No duplicar** solicitudes
- Nueva petición
  - Tipo de petición: movilidad
  - Incluir fichero del temario
  - Una solicitud por asignatura
- Comentar con tutor/a cualquier incidencia

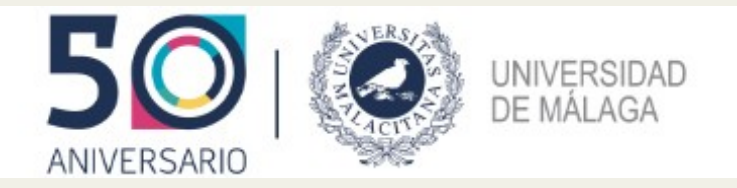

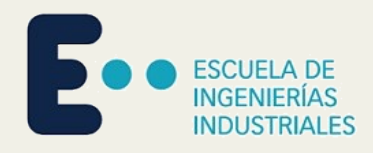

# **Requisitos del AA**

- Número de créditos: entre 18 y 36 por cuatrimestre
- Balance de créditos
  - Erasmus+: Tabla A = Tabla B
  - No europeas: Tabla A ≈ Tabla B
  - Es posible incluir optatividad *libre* (no contribuye al título)
- Créditos curriculares (contribuyen al título)
  - Mínimo 12 créditos por cuatrimestre
  - Obligatorias y optatividad, pero **no** optatividad *libre*
- Guía de matrícula: Mínimo 48 para estudiantes a TC
  - Pueden matricularse asignaturas fuera de la movilidad

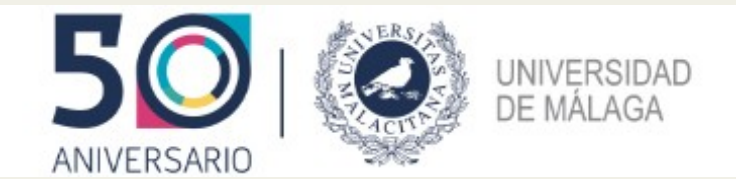

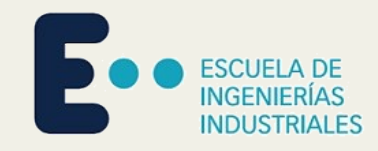

#### **Rellenar el AA**

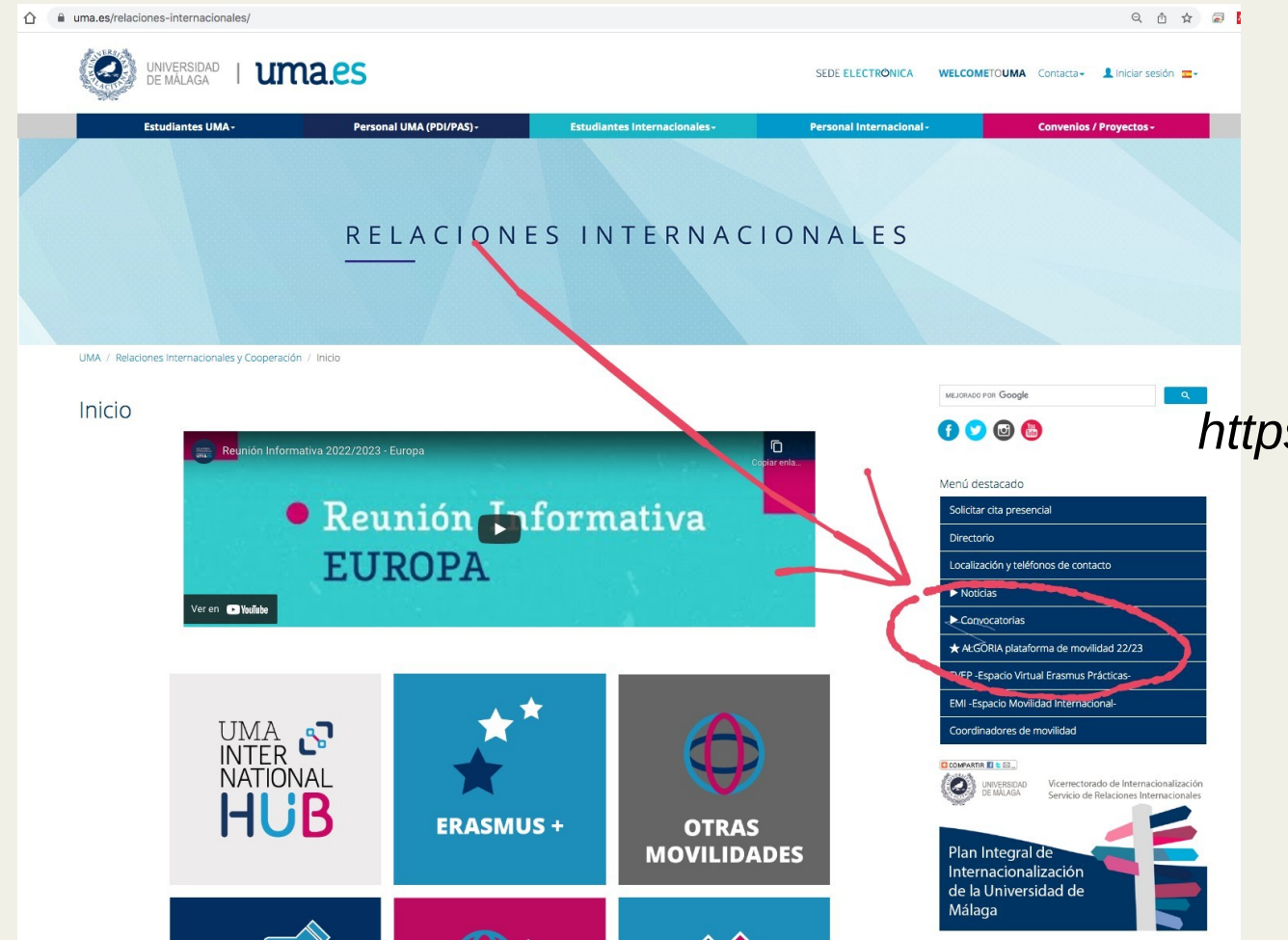

#### Algoria

https://relacionesi.uma.es/

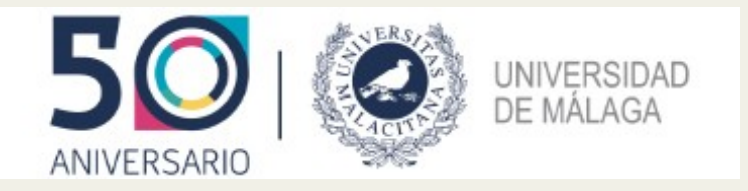

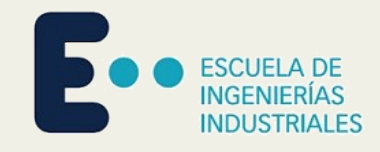

# Matrícula

- Después de firmado el AA (junio o julio)
- Se matricula en la UMA
- Procedimiento especial (ver Guía de Matrícula)
- Dos procedimientos:
  - AA firmado  $\rightarrow$  Campus Virtual
  - Anexo O  $\rightarrow$  Gestor de Peticiones de Secretaría
- Se informará por correo y web

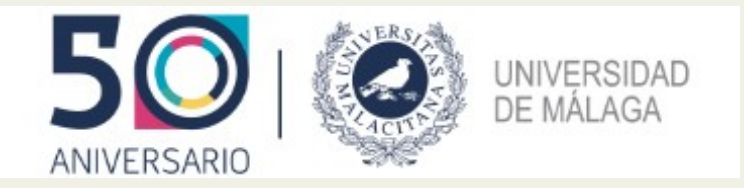

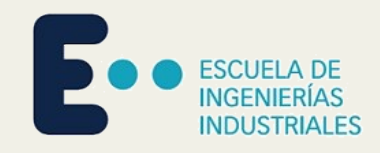

# Modificación del AA

- Se permite modificar el AA (coordinar con tutores/as)
  - Pestaña Durante de Algoria
- Plazo orientativo: primer mes de cada cuatrimestre
- Causa: imprevistos en el destino
- No modificaciones de asignaturas ya cursadas
- Una sola modificación en toda la movilidad
- Modificación → Secretaría (*adecuación* de matrícula)

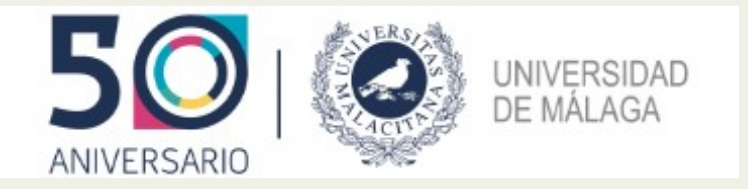

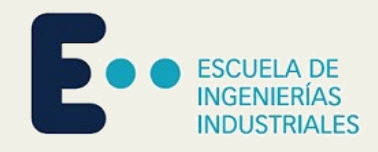

### Tareas

- 1. Contactar con tutores/as
- 2. Estar atento a los correos
- 3. Pensar el acuerdo
- 4. Registrarse en Campus Virtual
- 5. Solicitar alta en CRE
- 6. Trámites en el destino

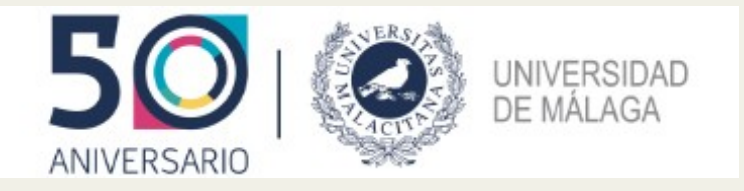

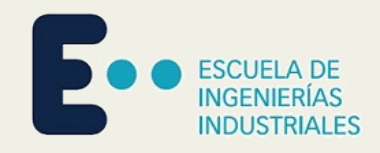

# TFG

- Sigue las mismas normas que en la UMA
  - 70 % créditos matriculados (incluido el AA)
  - 80 % créditos superados (en el momento del reconocimiento)
- No puede garantizarse (depende del destino)
  - No hacer un AA que dependa críticamente del TFG

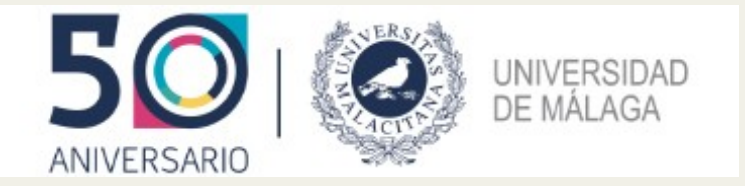

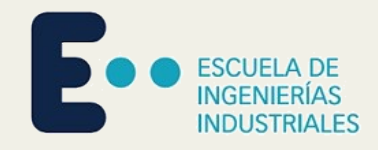

#### Coordinación

- Tutores/as
- Subdirección de Movilidad y Relaciones Internacionales:
  - Miguel Atencia
  - submov.eii@uma.es
- Secretaría:
  - Erasmus: Nieves Serrano
  - No europeas: Carmen Ruiz

mserrano@uma.es carmenruiz@uma.es